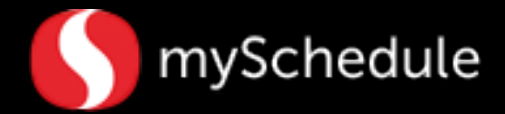

## Review/Validate Weekly Job Planner (Task 4)

## Overview

Store Directors/Schedule Writers are able to compare hours for the entire store, departments or jobs.

## Process

This job aid will show the process of viewing Target Hours at job-level detail.

## From the main screen:

| 1. | Select Weekly Job Planner from  | <ul> <li>Dashboard</li> </ul>                             |            |            |           |                   |            |            |           |           |                  |                  |
|----|---------------------------------|-----------------------------------------------------------|------------|------------|-----------|-------------------|------------|------------|-----------|-----------|------------------|------------------|
|    | the Dashboard menu.             | Leave Status                                              |            |            |           |                   |            |            |           |           |                  |                  |
|    |                                 | mySchedule Jo                                             | b Aid      |            |           |                   |            |            |           |           |                  |                  |
|    |                                 | Operations                                                |            |            |           |                   |            |            |           |           |                  |                  |
|    |                                 | Target Hours A                                            | dj         |            |           |                   |            |            |           |           |                  |                  |
|    |                                 | Target Wages Adj                                          |            |            |           |                   |            |            |           |           |                  |                  |
|    |                                 | Unassigned La                                             | bor        |            |           |                   |            |            |           |           |                  |                  |
|    |                                 | Weekly Dept Pla                                           | anner      |            | L.        |                   |            |            |           |           |                  |                  |
|    |                                 | Weekly Job Pla                                            | nner       |            |           |                   |            |            |           |           |                  |                  |
|    |                                 | Reports                                                   |            |            |           |                   |            |            |           |           |                  |                  |
| 2  | Salaat Next from the Week       |                                                           |            |            |           |                   |            |            |           |           |                  |                  |
| Ζ. | Select Next from the week       |                                                           |            |            |           | 14                |            |            |           |           |                  |                  |
|    | toolbar.                        | Week 🔘 previous 🔘 ourre                                   | ent 🗿 next | t 🔍 2 ahei | ad 🔘 3 al | nead              |            |            |           |           |                  |                  |
|    |                                 |                                                           |            | 2          | _         | _                 | _          | _          | _         |           |                  |                  |
|    |                                 |                                                           |            | 4          |           |                   |            |            |           |           |                  |                  |
|    |                                 |                                                           |            |            |           |                   |            |            |           |           |                  |                  |
| 3. | Review Target Hours, Target     |                                                           |            |            |           |                   |            |            |           |           |                  |                  |
|    | Salary % - Store and Target     |                                                           | Target     | Target :   | Scheduled | Sch-To<br>Taroet- | Target-Sal | Target-Sal | Sched-Sal | Sched-Sal | Target           | Scheduled        |
|    |                                 | Labor                                                     | Sales      | Hours      | Hours     | Ratio             | %-Dept     | %-Store    | %-Dept    | %-Store   | Rate             | Rate             |
|    | Rate figures for the next week. | 301 Gracery                                               | \$433,971  | 542        | 84        | 0.11              | 2.63 %     | 1.05 1     | 0.33 %    | 0 13 %    | \$21.4           | \$29.00          |
|    |                                 | 301 Grocery Dairy<br>301 Grocery Day Stock                | \$433,971  | 125        | 40        | 0.32              | 0.63 %     | 0.25 1     | 0.20 %    | 0.08 %    | \$21.8<br>\$21.1 | \$21.23          |
|    |                                 | 301 Grocery.Frozen                                        | \$433,971  | 47         | 0         | 0.00              | 0.25 %     | 0.10 %     | 0.00 %    | 0.00 %    | \$22.8           | \$0.00           |
|    |                                 | 301 Grocery Grocery GMC<br>301 Grocery Night Crew Manager | \$433,971  | 0          | 0         | 0.00              | 0.00 %     | 0.001      | 0.00 %    | 0.00 %    | \$0.0<br>\$23.4  | \$0.00<br>\$0.00 |
|    |                                 | 301 Grocery Night Stock                                   | \$433,971  | 242        | 0         | 0.00              | 1.13 %     | 0.45 9     | 0.00 %    | 0.00 %    | \$20.3           | \$0.00           |

303 Liquor 303 Liquor Liquor Clerk

> armacy hormocy.Potient Core Sup hormocy.Potient Core Tect

303 Liquor Liquor Manager

303 Liquor Wine Steward

\$105,20

\$105,20 \$69,23

162

- 4. Review **auto-scheduled jobs** to ensure **targeted hours** are what you want to schedule to.
  - Coffee Bar
  - Juice Bar
  - Checker
  - SCO
  - Courtesy Clerk

You will adjust the hours based on this review in Step 7 (Job Aid 7).

| Labor              | Sales     | Hours | Hours | Ratio | %-Dept | %-Store | %-Dept | %-Store | Rate    | Rate   |
|--------------------|-----------|-------|-------|-------|--------|---------|--------|---------|---------|--------|
| Labor              | \$364,567 | 2,163 | 2,313 | 1.07  | 9.34 % | 9.34 %  | 9.94 % | 9.94 %  | \$15.74 | \$15.6 |
| ×I                 |           |       |       |       |        |         |        |         |         |        |
| Fuel Manager       | \$0       | 0     | 0     | 0.00  | 0.00 % | 0.00 %  | 0.00 % | 0.00 %  | \$0.00  | \$0.   |
| 341 Juice Bar      | \$0       | 0     | 0     | 0.00  | 0.00 % | 0.00 %  | 0.00 % | 0.00 %  | \$0.00  | \$0.   |
| Juice Clerk        | \$0       | 0     | 0     | 0.00  | 0.00 % | 0.00 %  | 0.00 % | 0.00 %  | \$0.00  | \$0.   |
| Juice Manager      | \$0       | 0     | 0     | 0.00  | 0.00 % | 0.00 %  | 0.00 % | 0.00 %  | \$0.00  | \$0.   |
| 347 FE Admin       | \$0       | 244   | 307   | 1.26  | 0.00 % | 1.23 %  | 0.00 % | 1.53 %  | \$18.47 | \$18.  |
| Bookkeeper         | \$0       | 24    | 115   | 4.77  | 0.00 % | 0.09 %  | 0.00 % | 0.44 %  | \$13.16 | \$14.  |
| File Maintenance   | \$0       | 46    | 73    | 1.57  | 0.00 % | 0.16 %  | 0.00 % | 0.24 %  | \$12.43 | \$12.  |
| ICC BDR            | \$0       | 31    | 40    | 1.31  | 0.00 % | 0.14 %  | 0.00 % | 0.19 %  | \$17.00 | \$17.  |
| Management         | \$0       | 59    | 80    | 1.36  | 0.00 % | 0.52 %  | 0.00 % | 0.66 %  | \$32.26 | \$30.  |
| Porter             | \$0       |       | 1 0   | 0.00  | 0.00 % | 0.00 %  | 0.00 % | 0.00 %  | \$0.00  | \$0.   |
| Sanitation Clerk   | \$0       |       | 0     | 0.00  | 0.00 % | 0.00 %  | 0.00 % | 0.00 %  | \$0.00  | \$0.   |
| Service Center     | 60        |       | 0     | 0.00  | 0.00 % | 0.33 %  | 0.00 % | 0.00 %  | \$14.19 | \$0.   |
| 347 FE Service     | \$0       | 458   | 470   | 1.03  | 0.00 % | 1.15 %  | 0.00 % | 1.22 %  | \$9.13  | \$9.   |
| Checker            | \$0       | 222   | 235   | 1.06  | 0.00 % | 0.57 %  | 0.00 % | 0.60 %  | \$9.30  | \$9.   |
| Checker SCO        | \$0       | 118   | 121   | 1.03  | 0.00 % | 0.32 %  | 0.00 % | 0.33 %  | \$9.84  | \$10.  |
| Courtesy Clerk     | \$0       | 118   | 107   | 0.90  | 0.00 % | 0.26 %  | 0.00 % | 0.25 %  | \$8.10  | \$8.   |
| FE Service Manager | \$0       | 0     | 8     | 0.00  | 0.00 % | 0.00 %  | 0.00 % | 0.04 %  | \$0.00  | \$15.  |

0.00 0.00 0.00 0.00 0.00

0.87 9

1 09 1

Target Scheduled Sch-to Target-Sal Target-Sal Sched-Sal Sched-Sal

0.00%
0.00%
0.00%
0.00%
0.00%
0.00%

0.00

0.00 1

0.00 9

\$22

\$20 \$43 \$0

0.08

\$0.000 \$0.000 \$0.000 \$0.000 \$0.000 \$0.000 Return to this screen at any time to see how changes have impacted target and scheduled values.

| Dashboard           |
|---------------------|
| Leave Status        |
| Operations          |
| Target Hours Adj    |
| Target Wages Adj    |
| Unassigned Labor    |
| Weekly Dept Planner |
| Weekly Job Planner  |
| Reports             |